## ATP Configuring and Monitoring

- 1. Under Dectections Select Entity Tag
- 2. Notice two accounts types on the right pane Honeytoken and Sensitive
- 3. Select **Exclusions.** View the exclusions on the right.
- 4. Select Suspected NTLM authentication tampering
- 5. Notice the user information. Click on **Suspected NTLM** ... again to collapse the selection.
- 6. Select **suspicious additions to sensitive groups**. Collapse the selection by click on that selection again.
- 7. Click on **suspected brute force attack.** Click to collapse the selection.
- 8. Click on **supicious VPN connections.** Click to collapse.
- Select notifications from the left Menu. Turn on the option for "A new Alert is detected"
- 10.Turn on "A new Health issue is detected"
- 11. Under Syslog notification select configure
- 12. Click the down arrow to the right of Select
- 13.Select Mainpc20
- 14.Click the down arrow to the right of UDP
- 15.Click the Cancel button

- 16. From the menu on the left select scheduled reports
- 17. Click on Schedule to the right of Passwords exposed in cleartext
- **18.** Notice the options for sending the report. Close the window.
- **19.**Click on **updates** from the top left menu
- 20. Turn on Domain Controller restart during updates
- **21.**Turn on Mainpc20. Turn back off **Domain Controller restart during updates,** then click on **Save**.
- 22.Select the Health Icon

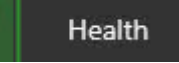

23.Read the options, then click the question mark by All(1)

## 24. Select Reports

**25.**Click the timeline button